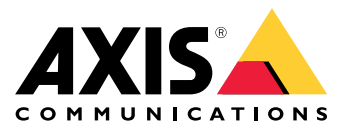

AXIS M3047-P Network Camera

AXIS M3048-P Network Camera

Manual del usuario

# Indice

| Panoramica di sistema                                                  | 3 |
|------------------------------------------------------------------------|---|
| Panoramica del dispositivo                                             | 1 |
| Guida introduttiva                                                     | 5 |
| Impostazione                                                           | 2 |
| Come accedere al dispositivo 12                                        | 2 |
| Informazioni sulla Guida integrata del dispositivo                     | 3 |
| Informazioni sulle modalità di acquisizione                            | 3 |
| Modalità di scelta del formato di compressione video                   | 1 |
| Modalità di riduzione della larghezza di banda e dell'archiviazione 14 | 1 |
| Modalità di riduzione dei disturbi in condizioni di bassa luminosità 1 | 5 |
| Come selezionare la modalità di esposizione                            | ō |
| Modalità di impostazione di un monitor                                 | ō |
| Modalità di attivazione di un'azione 15                                | 5 |
| Informazioni sulle sovrapposizioni testo                               | 3 |
| Informazioni sulle applicazioni                                        | 3 |
| Risoluzione di problemi 17                                             | 7 |
| Modalità di ripristino dei valori predefiniti di fabbrica              | 7 |
| Modalità di controllo del firmware corrente                            | 7 |
| Modalità di aggiornamento del firmware                                 | 7 |
| Problemi tecniči, indicazioni e soluzioni                              | 3 |
| Considerazioni sulle prestazioni 19                                    | 9 |
| Specifiche                                                             | I |
| Slot per scheda SD                                                     | I |
| Pulsanti                                                               | I |
| Connettori                                                             | 1 |

## Panoramica di sistema

## Panoramica di sistema

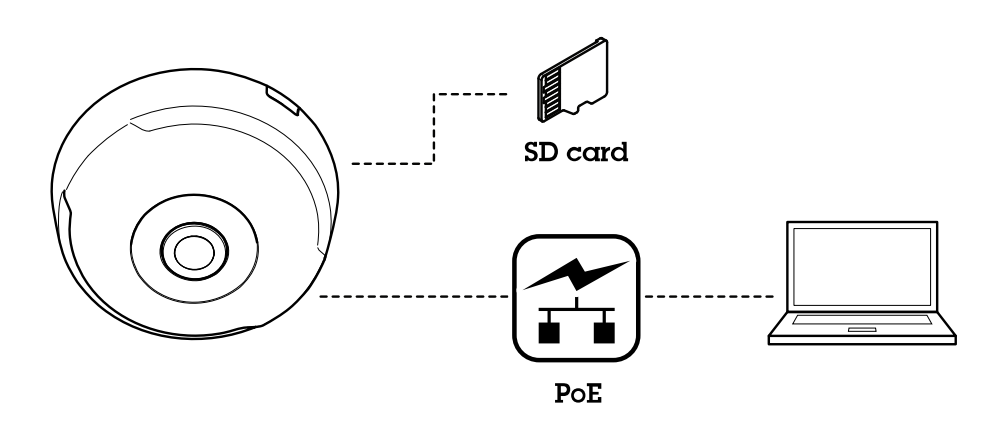

## Panoramica del dispositivo

## Panoramica del dispositivo

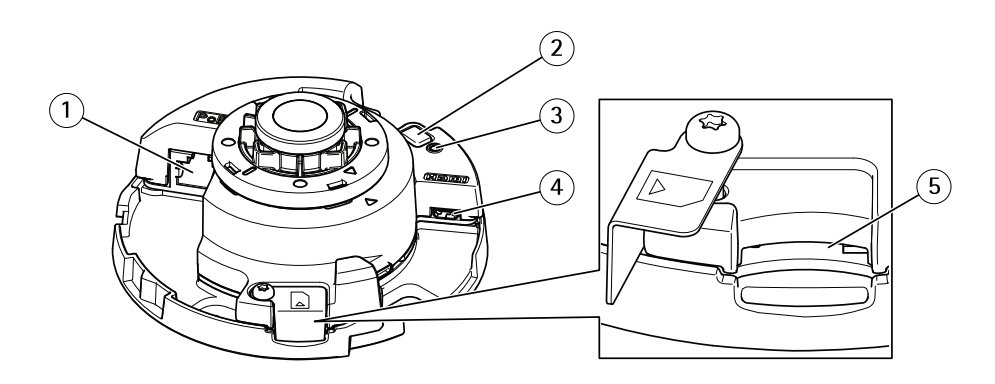

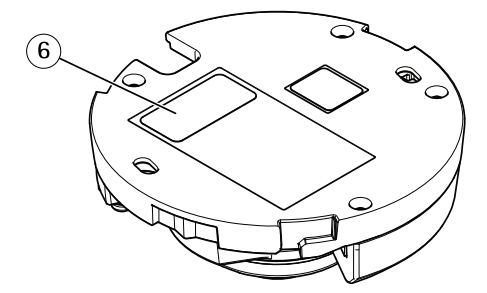

- Connettore di rete (PoE) Pulsante di comando 1
- 2
- 3 Indicatore LED di stato
- 4 Connettore HDMI
- 5 Slot per scheda di memoria
- 6 Codice dispositivo (N/P) e numero di serie (N/S)

Per le specifiche tecniche, consultare Specifiche alla pagina 21.

## Guida introduttiva

## Guida introduttiva

Dopo il primo avvio della telecamera, creare un accesso e avviare la Guida introduttiva.

|             | AXIS M3048-P                                    |        |  |
|-------------|-------------------------------------------------|--------|--|
| Get started |                                                 |        |  |
|             | Select your power line freq                     | luency |  |
|             | 60 Hz 💌                                         |        |  |
|             | What's this? 🗸                                  |        |  |
|             | Select a capture mode                           |        |  |
|             | Fisheye                                         | •      |  |
|             | Fisheve                                         |        |  |
|             |                                                 |        |  |
|             | Dewarp 4:3                                      |        |  |
|             | Dewarp 4:3<br>Dewarp 16:9<br>Dewarp 16:0 (HDMI) |        |  |

Selezionare la frequenza linea di alimentazione e la modalità di acquisizione. Tenere presente che le risoluzioni supportate per le viste sottoposte a dewarping sono diverse a seconda della modalità di acquisizione selezionata. Se si seleziona la modalità Fisheye si potrà accedere solo all'intera immagine panoramica tramite l'interfaccia Web e a nessun'altra vista.

#### Nota

Selezionare la modalità di acquisizione HDMI solo quando si intende collegare un monitor all'uscita HDMI. Le risoluzioni supportate saranno limitate a questa modalità e a questa origine di uscita HDMI; è possibile scegliere tra la panoramica e la vista sottoposta a dewarping selezionata.

## Guida introduttiva

| IPv4                               | Date and time                                                       |
|------------------------------------|---------------------------------------------------------------------|
|                                    |                                                                     |
| Automatic IP (DHCP) and DNS (DHCP) | Automatic date and time                                             |
|                                    | Year         Month         Day           2017         05         16 |
|                                    | Hour Min<br>() 08 42                                                |
|                                    | Connect to NTP-server                                               |
|                                    | Automatically (DHCP)                                                |
|                                    | Manually                                                            |
|                                    | Time zone                                                           |
|                                    | GMT (Dublin, Lisbon, London, Reykjavik)                             |
|                                    | Daylight saving time adjustment                                     |
|                                    |                                                                     |

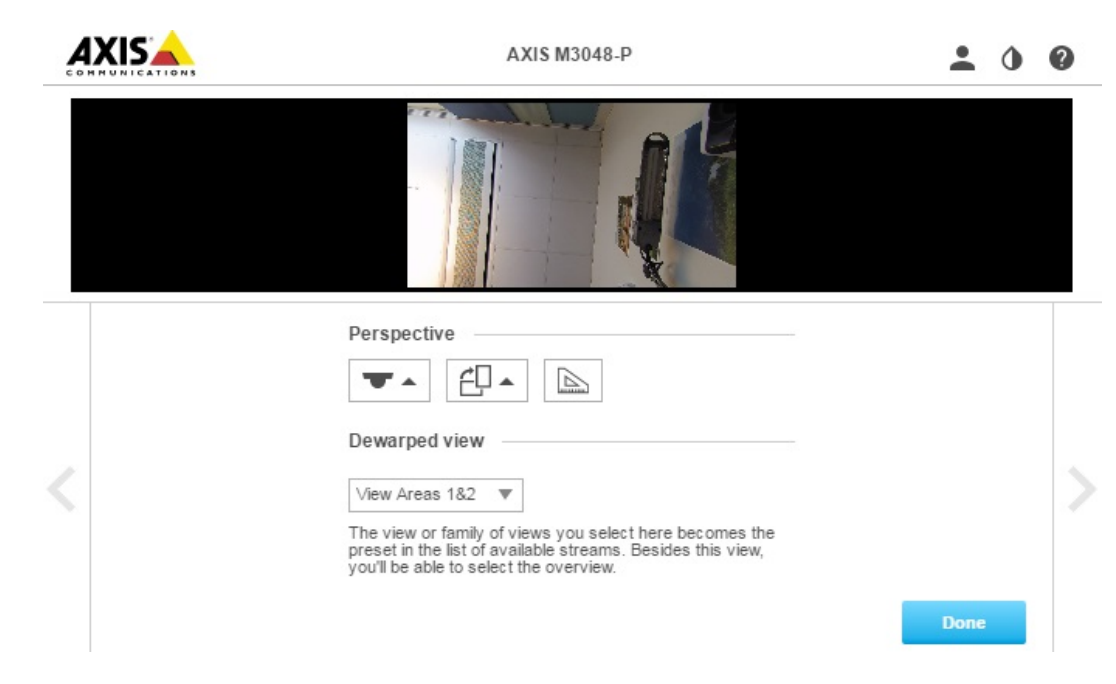

Continuare e selezionare la prospettiva e/o l'orientamento a seconda della modalità di installazione della telecamera. In questa fase si selezionerà anche la vista sottoposta a dewarping preferita (non per la modalità Fisheye).

Nella modalità per montaggio a parete, alcune viste non sono disponibili poiché non sono adatte per questa opzione di montaggio. Per conoscere le viste disponibili nelle diverse modalità di prospettiva/orientamento, vedere la tabella riportata di seguito.

## Guida introduttiva

| Vista\prospettiva       | Soffitto | A parete | Desktop |
|-------------------------|----------|----------|---------|
| Panoramica              | X        | Х        | Х       |
| Vista panoramica        | X        | Х        | Х       |
| Vista panoramica doppia | Х        | -        | Х       |
| Quad                    | Х        | -        | Х       |
| Aree di visione 1 e 2   | X        | Х        | Х       |
| Angolare a sinistra     | X        | -        | Х       |
| Angolare a destra       | X        | -        | Х       |
| Angolare doppia         | X        | -        | Х       |
| Corridoio               | Х        | Х        | Х       |

Se si seleziona la modalità Fisheye si potrà accedere solo all'intera immagine panoramica in cui la risoluzione maggiore è 1920x1920 per AXIS M3047-P e 2880x2880 per AXIS M3048-P. Nella tabella successiva è possibile vedere anche la risoluzione più alta/più bassa disponibile per le diverse viste in ogni modalità di acquisizione per AXIS M3047-P e AXIS M3048-P.

| Vista\modalità di<br>acquisizione | Dewarping 4:3                                                                       | Dewarping 16:9                 | Dewarping 16:9<br>(HDMI)       | Dewarping 16:9 25/30<br>fps, solo M3047-P |
|-----------------------------------|-------------------------------------------------------------------------------------|--------------------------------|--------------------------------|-------------------------------------------|
| Panoramica                        | 1920x1920/2048x2048<br>480x480                                                      | 1920x1920/2048x2048<br>480x480 | 1920x1920/2048x2048<br>480x480 | 1200x1200/480x480                         |
| Vista panoramica                  | 1920x720/2304x864<br>640x240                                                        | 2304x648/2560x720<br>1280x360  | 2304x648/2560x720              | 2048x576/1280x360                         |
| Vista panoramica<br>doppia        | anoramica 1920x1440/2304x1728 2304x1296/2560x1440 2304x1<br>480x360 640x360 640x360 |                                | 2304x1296/2560x1440<br>640x360 | 2048x1152/640x360                         |
| Quad                              | 1920x1440/2304x1728<br>480x360                                                      | 2304x1296/2560x1440<br>640x360 | 2304x1296/2560x1440<br>640x360 | 2048x1152/640x360                         |
| Aree di visione 1 e 2             | 1920x1440/1920x1440<br>480x360                                                      | 1920x1080/2048x1152<br>640x360 | 1920x1080/2048x1152<br>640x360 | 1280x720/640x360                          |
| Angolare a sinistra               | 1920x720/1728x864<br>640x240/1440x720                                               | 1728x648/1920x720<br>640x240   | 1728x648/1920x720<br>640x240   | 1728x648/640x240                          |
| Angolare a destra                 | 1920x720/1728x864<br>640x240/1440x720                                               | 1728x648/1920x720<br>640x240   | 1728x648/1920x720<br>640x240   | 1728x648/640x240                          |
| Angolare doppia                   | 1920x1440/1728x1728<br>480x360/480x480                                              | 1728x1296/1920x1440<br>480x360 | 1728x1296/1920x1440<br>480x360 | 1728x1296/480x360                         |
| Corridoio                         | 1920x1440/1728x1728<br>480x360/480x480                                              | 2304x1296/2560x1440<br>640x360 | 2304x1296/2560x1440<br>640x360 | 2048x1152/640x360                         |

Tenere presente che la maggior parte dei valori più bassi sono uguali per AXIS M3047-P e AXIS M3048-P.

Una volta selezionate la vista sottoposta a dewarping e la prospettiva desiderate, fare clic su Done (Fatto).

## Guida introduttiva

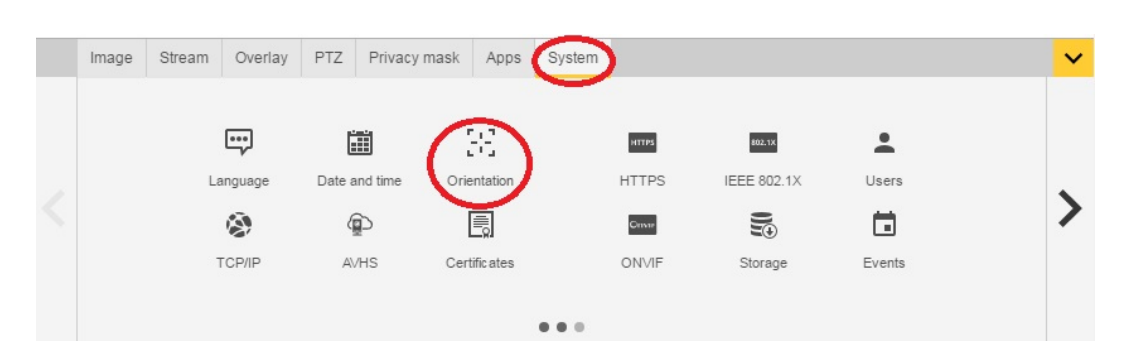

Una volta completata l'impostazione, è ancora possibile modificare le configurazioni nelle pagine Web della telecamera. Per modificare la vista sottoposta a dewarping o la modalità della prospettiva, andare a System > Orientation (Sistema > Orientamento).

|   | Image | Stream                               | Overlay                                            | PTZ                             | Privacy mask | Apps | System                                                  |                                                                                         |                                             | ~ |
|---|-------|--------------------------------------|----------------------------------------------------|---------------------------------|--------------|------|---------------------------------------------------------|-----------------------------------------------------------------------------------------|---------------------------------------------|---|
| < |       | Exposi<br>Exposi<br>Max st<br>Max ga | ure mode A<br>ure zone A<br>nutter 1/6<br>ain 45 V | utomatic<br>utomatic<br>v<br>dB | ▼<br>3       |      | Blur-<br>Low<br>noiss<br>Expt<br>0<br>Cap<br>Curr<br>Ch | noise trade-off source level ture mode rent capture mode: Dewarp 16: nange capture mode | Low<br>motion<br>blur<br>100 50<br>9 (HDMI) | > |

Per modificare la modalità di acquisizione, andare a Settings > Image > Capture mode (Impostazioni > Immagine > Modalità di acquisizione). Fare clic su Change capture mode (Modifica modalità di acquisizione).

#### Importante

Quando si modifica la modalità di acquisizione, saranno modificati anche i limiti dell'immagine video. Vengono reimpostate anche altre impostazioni dell'immagine, ad esempio:

- Zone di esposizione
- Giri di ronda
- Sovrapposizioni immagine
- Finestre di rilevamento movimento
- Posizioni preimpostate
- Privacy mask
- Aree di visione

#### Per modificare/regolare le aree di visione

- 1. Andare a Settings > Image > Capture mode (Impostazioni > Immagine > Modalità di acquisizione).
- 2. Selezionare la modalità di acquisizione dewarping 16:9 o 4:3.
- 3. Selezionare View Areas 18t2 (Aree di visione 1 e 2) nell'opzione di orientamento.
- 4. Andare a Settings > PTZ (Impostazioni > PTZ).
- 5. Nel flusso video fare clic sul puntatore al centro del cerchio.
- 6. Tenere premuto il tasto del mouse e trascinare il puntatore per individuare l'area di visione desiderata.

## Guida introduttiva

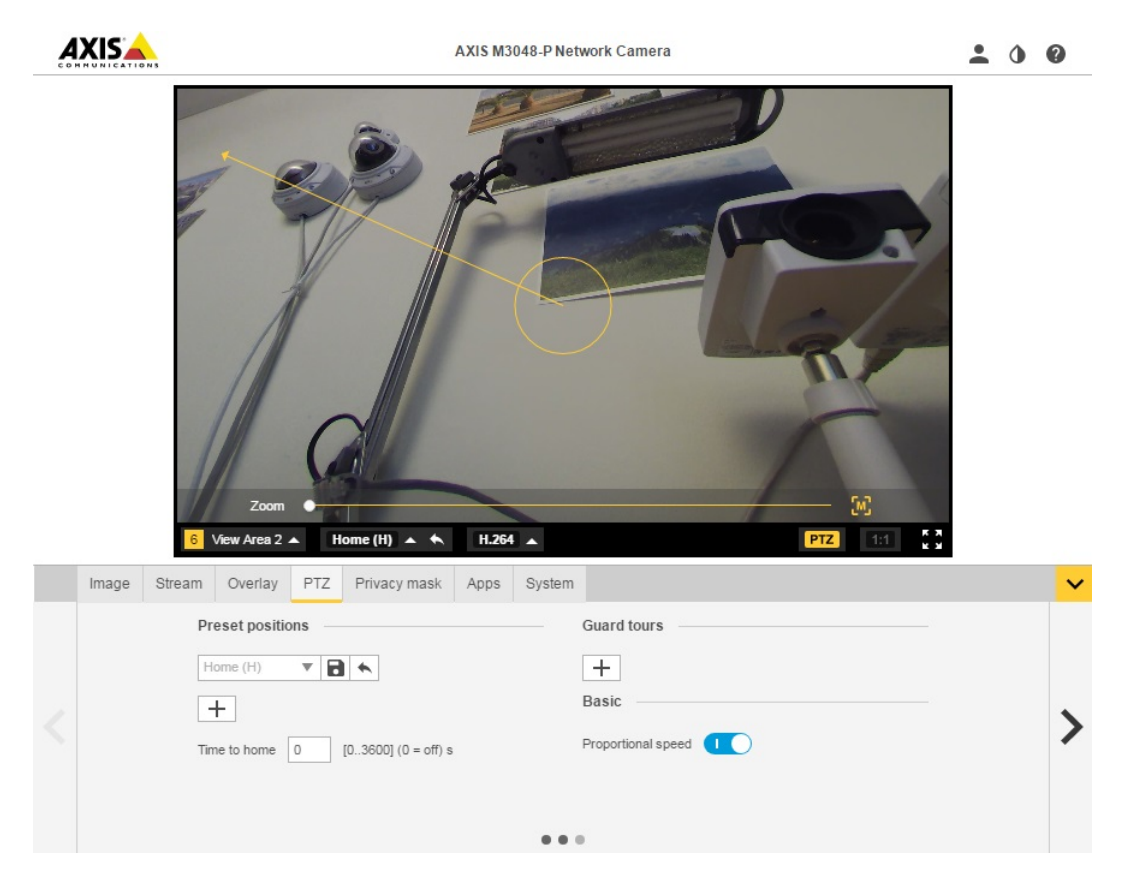

Si possono creare diverse posizioni preimpostate ed eseguire i passaggi precedenti per ogni posizione.

#### Impostare flussi video multipli

Nelle tabelle sono mostrati i diversi flussi video possibili che possono essere estratti contemporaneamente da AXIS M3047-P e AXIS M3048-P.

#### Fisheye

|        |         | AXIS M3047-P | AXIS M3048-P |       |              |
|--------|---------|--------------|--------------|-------|--------------|
| Flusso | Vista   | Risoluzione  | Risoluzione  | FPS   | Codec        |
| s1     | fisheye | 2048x2048    | 2880x2880    | 25/30 | h264 o mjpeg |
| s2     | fisheye | <=2048x2048  | <=2048x2048  | 25/30 | h264 o mjpeg |
| s3     | fisheye | <=720x720    | <=720x720    | 25/30 | h264 e mjpeg |
| s4     | fisheye | <=720x720    | <=720x720    | 25/30 | h264 e mjpeg |

#### Dewarping 4:3

|        |         | AXIS M3047-P | AXIS M3048-P |         |              |
|--------|---------|--------------|--------------|---------|--------------|
| Flusso | Vista   | Risoluzione  | Risoluzione  | FPS     | Codec        |
| s1     | fisheye | 1920x1920    | 2048x2048    | 12.5/15 | h264 o mjpeg |

## Guida introduttiva

| s2 | dewarping | massima<br>risoluzione<br>dewarping | massima<br>risoluzione<br>dewarping | 12.5/15 | h264 o mjpeg |
|----|-----------|-------------------------------------|-------------------------------------|---------|--------------|
| s3 | fisheye   | <=1920x1920                         | <=1920x1920                         | 12.5/15 | h264 o mjpeg |
| s3 | dewarping | <=1920x1440                         | <=1920x1440                         | 12.5/15 | h264 o mjpeg |
| s4 | fisheye   | <=720x720                           | <=720x720                           | 12.5/15 | h264 e mjpeg |
| s4 | dewarping | w<=720 h<=720                       | w<=720 h<=720                       | 12.5/15 | h264 e mjpeg |

### Dewarping 16:9

|        |           | AXIS M3047-P                        | AXIS M3048-P                        |         |              |
|--------|-----------|-------------------------------------|-------------------------------------|---------|--------------|
| Flusso | Vista     | Risoluzione                         | Risoluzione                         | FPS     | Codec        |
| s1     | fisheye   | 1920x1920                           | 2048x2048                           | 12.5/15 | h264 o mjpeg |
| s2     | dewarping | massima<br>risoluzione<br>dewarping | massima<br>risoluzione<br>dewarping | 12.5/15 | h264 o mjpeg |
| s3     | fisheye   | <=1920x1920                         | <=1920x1920                         | 12.5/15 | h264 o mjpeg |
| s3     | dewarping | <=1920x1080                         | <=1920x1440                         | 12.5/15 | h264 o mjpeg |
| s4     | fisheye   | <=720x720                           | <=720x720                           | 12.5/15 | h264 e mjpeg |
| s4     | dewarping | w<=720 h<=720                       | w<=720 h<=720                       | 12.5/15 | h264 e mjpeg |

#### Dewarping 16:9 (HDMI)

|        |                          | AXIS M3047-P                        | AXIS M3048-P                        |         |                                                      |
|--------|--------------------------|-------------------------------------|-------------------------------------|---------|------------------------------------------------------|
| Flusso | Vista                    | Risoluzione                         | Risoluzione                         | FPS     | Codec                                                |
| s1     | fisheye                  | 1920x1920                           | 2048x2048                           | 12.5/15 | h264 o mjpeg                                         |
| s2     | dewarping                | massima<br>risoluzione<br>dewarping | massima<br>risoluzione<br>dewarping | 12.5/15 | h264 o mjpeg                                         |
| s3     | Fisheye uscita<br>HDMI   | 720p                                | 720p                                | N/D     | N/D                                                  |
| s3     | Dewarping uscita<br>HDMI | 720p                                | 720p                                | N/D     | N/D                                                  |
| s4     | fisheye                  | <=720x720                           | <=720x720                           | 12.5/15 | h264 e mjpeg                                         |
| s4     | dewarping                | w<=720 h<=720                       | w<=720 h<=720                       | 12.5/15 | h264 e mjpeg,<br>risoluzioni 32:9<br>non disponibili |

### (Solo AXIS M3047-P) - Dewarping 16:9 a 30 fps

|        |           | AXIS M3047-P                        |       |              |
|--------|-----------|-------------------------------------|-------|--------------|
| Flusso | Vista     | Risoluzione                         | FPS   | Codec        |
| s1     | fisheye   | 1200x1200                           | 25/30 | h264 o mjpeg |
| s2     | dewarping | massima<br>risoluzione<br>dewarping | 25/30 | h264 o mjpeg |

## Guida introduttiva

| s3 | fisheye   | <=1200x1200   | 25/30 | h264 o mjpeg |
|----|-----------|---------------|-------|--------------|
| s3 | dewarping | <= 1920x1296  | 25/30 | h264 o mjpeg |
| s4 | fisheye   | <=720x720     | 25/30 | h264 e mjpeg |
| s4 | dewarping | w<=720 h<=720 | 25/30 | h264 e mjpeg |

Formati di uscite HDMI supportati

- 720x480p a 59,94/60 Hz
- 1280x720p a 59,94/60 Hz
- 720x576p a 50 Hz
- 1280x720p a 50 Hz

### Impostazione

### Impostazione

## Come accedere al dispositivo

AXIS IP Utility e AXIS Camera Management sono i metodi consigliati per trovare i dispositivi Axis in rete e assegnare loro un indirizzo IP in Windows<sup>®</sup>. Queste applicazioni sono entrambe gratuite e possono essere scaricate dal sito Web *www.axis.com/support* 

Il dispositivo può essere utilizzato con i browser seguenti:

- Chrome<sup>TM</sup> (consigliato), Firefox<sup>®</sup>, Edge<sup>®</sup> oppure Opera<sup>®</sup> con Windows<sup>®</sup>
- Chrome<sup>™</sup> (consigliato) o Safari<sup>®</sup> con OS X<sup>®</sup>
- Chrome<sup>TM</sup> o Firefox<sup>®</sup> con altri sistemi operativi.

#### Modalità di accesso al dispositivo da un browser

- 1. Avviare un browser Web.
- 2. Immettere l'indirizzo IP e il nome host del dispositivo Axis nel campo dell'indirizzo del browser.

Per accedere al dispositivo da un computer Mac (OS X), andare in Safari, fare clic su Bonjour e selezionare il dispositivo dall'elenco a discesa.

Se non si conosce l'indirizzo IP, individuare il dispositivo sulla rete tramite AXIS IP Utility. Per informazioni su come trovare e assegnare un indirizzo IP, vedere il documento che illustra come assegnare un indirizzo IP e accedere al flusso video sulla pagina Web di assistenza tecnica Axis all'indirizzo axis.com/support

#### Nota

Per visualizzare Bonjour come segnalibro del browser, selezionare Safari > Preferences (Safari > Preferenze).

- 3. Immettere il nome utente e la password. Se questa è la prima volta che si accede al dispositivo, è necessario innanzitutto configurare la password root.
- 4. La pagina delle immagini dal vivo del dispositivo si apre nel browser.

#### Informazioni sulle password sicure

#### Importante

Quando si imposta la password iniziale, questa viene inviata non crittografata tramite la rete. Se sussiste il rischio di controllo della rete, prima di reimpostare le password, configurare una connessione HTTPS sicura e crittografata.

La password del dispositivo è il sistema di protezione principale dei dati e dei servizi. I dispositivi Axis non impongono criteri relativi alla password poiché i dispositivi potrebbero essere utilizzati in vari tipi di installazioni, tuttavia per proteggere i dati attenersi alle indicazioni seguenti:

- Non utilizzare la password predefinita fornita con i dispositivi.
- Utilizzare una password con almeno 8 caratteri, sfruttando preferibilmente un generatore di password.
- Non mostrare la password.
- Cambiare la password a intervalli regolari, almeno una volta all'anno.

#### Impostazione di una password per l'account root

#### Importante

Il nome utente amministratore predefinito root è permanente e non può essere eliminato. Se si smarrisce la password di root, il dispositivo deve essere ripristinato alle impostazioni predefinite di fabbrica.

## Impostazione

L'account predefinito root dispone di tutti i privilegi e deve essere riservato per le attività amministrative. Creare sempre un account utente con privilegi limitati per l'uso quotidiano. In questo modo si riduce l'esposizione dell'account amministrativo.

- 1. Assicurarsi di seguire le istruzioni sulle password sicure; consultare Informazioni sulle password sicure alla pagina 12.
- 2. Digitare una password, quindi digitarla di nuovo per confermarla.
- 3. Fare clic su Create login (Crea accesso). La password è stata configurata.

## Informazioni sulla Guida integrata del dispositivo

È possibile accedere alla Guida integrata tramite la pagina Web del dispositivo. La Guida fornisce informazioni più dettagliate sulle funzionalità e sulle relative impostazioni.

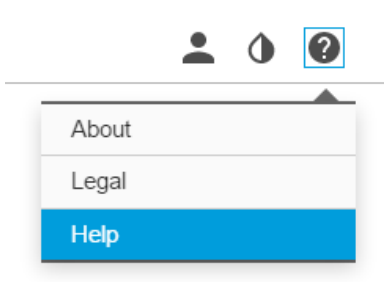

### Informazioni sulle modalità di acquisizione

Una modalità di acquisizione è una delle possibili viste del prodotto ed è possibile accedervi dall'elenco a discesa nella vista flusso dal vivo del prodotto.

Nella tabella è possibile vedere la risoluzione più alta/più bassa disponibile per le diverse viste in ogni modalità di acquisizione per AXIS M3047-P e AXIS M3048-P.

| Vista\modalità di<br>acquisizione | Dewarping 4:3                         | Dewarping 16:9                 | Dewarping 16:9<br>(HDMI)       | Dewarping 16:9 25/30<br>fps, solo M3047-P |
|-----------------------------------|---------------------------------------|--------------------------------|--------------------------------|-------------------------------------------|
| Panoramica                        | 1920x1920/2048x2048<br>480x480        | 1920x1920/2048x2048<br>480x480 | 1920x1920/2048x2048<br>480x480 | 1200x1200/480x480                         |
| Vista panoramica                  | 1920x720/2304x864<br>640x240          | 2304x648/2560x720<br>1280x360  | 2304x648/2560x720              | 2048x576/1280x360                         |
| Vista panoramica<br>doppia        | 1920x1440/2304x1728<br>480x360        | 2304x1296/2560x1440<br>640x360 | 2304x1296/2560x1440<br>640x360 | 2048x1152/640x360                         |
| Quad                              | 1920x1440/2304x1728<br>480x360        | 2304x1296/2560x1440<br>640x360 | 2304x1296/2560x1440<br>640x360 | 2048x1152/640x360                         |
| Aree di visione 1 e 2             | 1920x1440/1920x1440<br>480x360        | 1920x1080/2048x1152<br>640x360 | 1920x1080/2048x1152<br>640x360 | 1280x720/640x360                          |
| Angolare a sinistra               | 1920x720/1728x864<br>640x240/1440x720 | 1728x648/1920x720<br>640x240   | 1728x648/1920x720<br>640x240   | 1728x648/640x240                          |
| Angolare a destra                 | 1920x720/1728x864<br>640x240/1440x720 | 1728x648/1920x720<br>640x240   | 1728x648/1920x720<br>640x240   | 1728x648/640x240                          |

## Impostazione

| Angolare doppia | 1920x1440/1728x1728<br>480x360/480x480 | 1728x1296/1920x1440<br>480x360 | 1728x1296/1920x1440<br>480x360 | 1728x1296/480x360 |
|-----------------|----------------------------------------|--------------------------------|--------------------------------|-------------------|
| Corridoio       | 1920x1440/1728x1728<br>480x360/480x480 | 2304x1296/2560x1440<br>640x360 | 2304x1296/2560x1440<br>640x360 | 2048x1152/640x360 |

#### Come selezionare la modalità di acquisizione

La scelta della modalità di acquisizione dipende dai requisiti della velocità in fotogrammi e dalla risoluzione per la specifica impostazione di sorveglianza. Consultare la scheda tecnica per le specifiche sulle modalità di acquisizione disponibili. Per trovare la versione più recente della scheda tecnica, accedere a *www.axis.com* prodotto > Supporto e documentazione.

## Modalità di scelta del formato di compressione video

La scelta del metodo di compressione dipende dai requisiti di visualizzazione e dalle proprietà della rete. Le opzioni disponibili sono:

#### Motion JPEG

Motion JPEG o MJPEG è una sequenza video digitale costituita da una serie di singole immagini JPEG. Queste immagini vengono successivamente visualizzate e aggiornate a una velocità sufficiente per creare un flusso che mostri il movimento costantemente aggiornato. Affinché il visualizzatore percepisca un video contenente movimento, la velocità deve essere di almeno 16 fotogrammi di immagini al secondo. Il video full motion viene percepito a 30 (NTSC) o 25 (PAL) fotogrammi al secondo.

Il flusso Motion JPEG utilizza quantità considerevoli di larghezza di banda, ma offre un'eccellente qualità di immagine e l'accesso a ogni immagine contenuta nel flusso.

#### H.264 o MPEG-4 Parte 10/AVC

#### Nota

H.264 è una tecnologia con licenza. Il dispositivo Axis include una licenza client per la visualizzazione H.264. L'installazione di copie aggiuntive senza licenza del client non è consentita. Per acquistare altre licenze, contattare il rivenditore Axis.

H.264 può, senza compromettere la qualità di immagine, ridurre le dimensioni di un file video digitale di più dell'80% rispetto al formato Motion JPEG e del 50% rispetto allo standard MPEG-4. Ciò significa che per un file video sono necessari meno larghezza di banda di rete e di spazio di archiviazione. In altre parole, è possibile ottenere una qualità video superiore per una determinata velocità in bit.

Per ulteriori informazioni, visitare www.axis.com/compression-formats

## Modalità di riduzione della larghezza di banda e dell'archiviazione

#### Importante

La riduzione della larghezza di banda può comportare meno dettagli nell'immagine.

- 1. Accedere alle immagini dal vivo e selezionare H.264.
- 2. Andare alla scheda Stream (Flusso).
- 3. Effettuare una o più delle seguenti operazioni:
  - Attivare la funzionalità Zipstream.
  - Attivare il GOP e impostare un valore elevato per la relativa lunghezza.
  - Aumentare la compressione.
  - Attivare l'FPS dinamico.

## Impostazione

### Modalità di riduzione dei disturbi in condizioni di bassa luminosità

Per ridurre i disturbi in condizioni di bassa luminosità, è possibile configurare almeno una delle impostazioni seguenti:

• Assicurarsi che la modalità di esposizione sia automatica.

#### Nota

L'aumento del valore dell'otturatore massimo può comportare lo sfocatura da movimento.

- La velocità otturatore deve essere la più lenta possibile, pertanto è necessario impostare l'otturatore massimo sul valore più elevato possibile.
- Ridurre la nitidezza dell'immagine.
- Provare ad abbassare il valore di guadagno massimo.

## Come selezionare la modalità di esposizione

Sono disponibili diverse opzioni di modalità di esposizione nella videocamera che regolano l'apertura, la velocità dell'otturatore e il guadagno per migliorare la qualità di immagine per determinate scene di sorveglianza. Nella scheda **Image (Immagine)** selezionare tra le opzioni seguenti:

- Per la maggior parte dei casi di utilizzo, selezionare l'esposizione Automatic (Automatico).
- Per ambienti con determinate illuminazioni artificiali, ad esempio con luci fluorescenti, selezionare Flicker-free (Privo di sfarfallio).

Selezionare la stessa frequenza di quella della linea di alimentazione.

• Per ambienti con determinate luci artificiali e luce intensa, ad esempio esterni con luci fluorescenti di notte e sole durante il giorno, selezionare Flicker-free (Privo di sfarfallio).

Selezionare la stessa frequenza di quella della linea di alimentazione.

Per bloccare le impostazioni di esposizione correnti, selezionare Hold current (Mantieni opzioni correnti).

### Modalità di impostazione di un monitor

Il dispositivo può essere collegato a uno schermo HDMI e trasmettere video a quello schermo senza una connessione di rete. Lo schermo può essere utilizzato per la sorveglianza o per la visualizzazione pubblica, ad esempio in un negozio.

- 1. Collegare un monitor esterno utilizzando il connettore HDMI.
- 2. Verificare che sia selezionata la modalità di acquisizione Dewarp 16:9 (HDMI) (Dewarping 16:9 (HDMI).
- 3. Modificare le impostazioni HDMI in System >HDMI (Sistema > HDMI). Per ulteriori informazioni sulle impostazioni HDMI, consultare la Guida in linea

## Modalità di attivazione di un'azione

- 1. Andare a Settings > System > Events (Impostazioni > Sistema > Eventi) per impostare una regola di azione. La regola di azione consente di definire quando il dispositivo eseguirà determinate azioni. Le regole di azione possono essere pianificate, ricorrenti oppure attivate, ad esempio, dal rilevamento movimento.
- 2. Per attivare l'azione, selezionare l'elemento trigger che deve essere soddisfatto. Se si specificano più trigger per la regola di azione, devono essere tutti soddisfatti per attivare l'azione.
- 3. Selezionare l'azione che deve eseguire la videocamera quando le condizioni sono soddisfatte.

## Impostazione

#### Nota

Se vengono apportate delle modifiche a una regola di azione attiva, tale regola deve essere riavviata per rendere valide le modifiche.

## Informazioni sulle sovrapposizioni testo

#### Nota

La sovrapposizione di immagine e testo non sarà visualizzata nel flusso video su HDMI.

Le sovrapposizioni testo sono sovrimpresse sul flusso video. Vengono utilizzate per fornire informazioni aggiuntive durante le registrazioni, ad esempio un timestamp, o durante l'installazione e la configurazione del dispositivo.

## Informazioni sulle applicazioni

La piattaforma applicativa per telecamere AXIS (ACAP) è una piattaforma aperta che consente a terze parti di sviluppare analisi e altre applicazioni per i dispositivi Axis. Per informazioni su applicazioni, download, versioni di prova e licenze disponibili, andare a *www.axis.com/applications* 

Per trovare i manuali utente delle applicazioni Axis, visitare www.axis.com

Nota

 Molte applicazioni possono essere eseguite contemporaneamente, tuttavia alcune applicazioni potrebbero non essere compatibili tra loro. Alcune combinazioni di applicazioni potrebbero richiedere troppa potenza di elaborazione o troppe risorse di memoria se eseguite contemporaneamente. Verificare che le applicazioni possano essere eseguite contemporaneamente prima della distribuzione.

## Risoluzione di problemi

## Risoluzione di problemi

### Modalità di ripristino dei valori predefiniti di fabbrica

#### Importante

Il ripristino dei valori predefiniti di fabbrica deve essere utilizzato con cautela. Tale operazione consentirà di ripristinare le impostazioni predefinite di fabbrica per tutti i parametri, incluso l'indirizzo IP.

Per ripristinare il dispositivo alle impostazioni predefinite di fabbrica:

- 1. Scollegare l'alimentazione dal dispositivo.
- 2. Tenere premuto il pulsante di comando quando si ricollega l'alimentazione. Consultare Panoramica del dispositivo.
- 3. Tenere premuto il pulsante di comando per 15-30 secondi finché l'indicatore LED di stato non lampeggia in giallo.
- 4. Rilasciare il pulsante di comando. Il processo è completo quando l'indicatore del LED di stato diventerà verde. Il dispositivo è stato reimpostato alle impostazioni di fabbrica predefinite. Se nessun server DHCP è disponibile in rete, l'indirizzo IP predefinito è 192.168.0.90
- 5. Utilizzare gli strumenti per l'installazione e la gestione del software per assegnare un indirizzo IP, impostare la password e accedere al flusso video.

Gli strumenti per l'installazione e la gestione del software sono disponibili nelle pagine dedicate all'assistenza sul sito Web www.axis.com/support

### Modalità di controllo del firmware corrente

Il firmware è il software che determina la funzionalità dei dispositivi di rete. Una delle prime azioni quando si risolve un problema deve essere la verifica della versione firmware corrente. La versione più recente può contenere una correzione che risolve il particolare problema.

Per controllare il firmware corrente:

- 1. Accedere alla pagina Web del dispositivo.
- 2. Fare clic sul menu Guida.
- 3. Fare clic su About (Informazioni).

#### Modalità di aggiornamento del firmware

#### Importante

Le impostazioni preconfigurate e personalizzate vengono salvate quando il firmware viene aggiornato, a condizione che le funzionalità siano disponibili nel nuovo firmware, sebbene non sia garantito da Axis Communications AB.

#### Nota

Quando si aggiorna con il firmware più recente, il dispositivo riceve le ultime funzionalità disponibili. Prima di aggiornare il firmware, leggere sempre le istruzioni di aggiornamento e le note sulla versione disponibili per ogni nuova versione. Per il firmware più aggiornato e le note sul rilascio, visitare www.axis.com > prodotto > Supporto e documentazione.

- 1. Scaricare il file firmware più recente nel computer, disponibile gratuitamente all'indirizzo Web www.axis.com/support/firmware
- 2. Accedere al dispositivo come amministratore.

## Risoluzione di problemi

- 3. Andare a Settings > System > Maintenance (Impostazioni > Sistema > Manutenzione) nella pagina Web del dispositivo e seguire le istruzioni.
- 4. L'aggiornamento richiede qualche minuto; non interrompere l'alimentazione. Al termine dell'operazione, il dispositivo viene riavviato automaticamente.

AXIS Camera Management può essere utilizzato per più aggiornamenti. Per ulteriori informazioni, visitare www.axis.com/products/axis-camera-management.

## Problemi tecnici, indicazioni e soluzioni

Se non si riesce a individuare qui ciò che si sta cercando, provare a consultare la sezione relativa alla risoluzione dei problemi all'indirizzo axis.com/support

#### Problemi durante l'aggiornamento del firmware

| Errore durante<br>l'aggiornamento del<br>firmware                                           | Se l'aggiornamento del firmware non riesce, il dispositivo ricarica il firmware precedente. Il motivo<br>più comune è il caricamento di un firmware errato. Controllare che il nome del file del firmware<br>corrisponda al dispositivo e riprovare.                                                                                                    |  |  |
|---------------------------------------------------------------------------------------------|----------------------------------------------------------------------------------------------------|--|--|
| Problemi durante l'impostazione dell'indirizzo IP                                           |                                                                                                    |  |  |
| ll dispositivo si trova in una<br>subnet diversa                                            | Se l'indirizzo IP destinato al dispositivo e l'indirizzo IP del computer utilizzato per accedere al<br>dispositivo si trovano in subnet diverse, non è possibile impostare l'indirizzo IP. Contattare<br>l'amministratore di rete per ottenere un indirizzo IP.                                                                                                    |  |  |
| L'indirizzo IP è già utilizzato<br>da un altro dispositivo                                  | Scollegare il dispositivo Axis dalla rete. Eseguire il comando ping (in una finestra di comando/DOS digitare ping e l'indirizzo IP del dispositivo):                                                                                                    |  |  |
|                                                                                             | <ul> <li>Se si riceve: Reply from <ip address="">: bytes=32; time=10<br/>(Risposta da <indirizzo ip="">: byte=32; tempo=10)<br/>significa che l'indirizzo IP potrebbe già essere in uso da un altro dispositivo della rete.<br/>Ottenere un nuovo indirizzo IP dall'amministratore di rete e reinstallare il dispositivo.</indirizzo></ip></li> <li>Se si riceve: Request timed out (Timeout della richiesta)<br/>significa che l'indirizzo IP può essere utilizzato con il dispositivo Axis. Controllare<br/>tutti i cablaggi e reinstallare il dispositivo.</li> </ul> |  |  |
| Possibile conflitto<br>dell'indirizzo IP con un<br>altro dispositivo della stessa<br>subnet | L'indirizzo IP statico del dispositivo Axis viene utilizzato prima che il server DHCP imposti un<br>indirizzo dinamico. Ciò significa che se lo stesso indirizzo IP statico viene utilizzato anche da un<br>altro dispositivo, si potrebbero verificare dei problemi durante l'accesso al dispositivo.                                                                                                    |  |  |
| Impossibile accedere al dispositivo da un browser                                           |                                                                                                    |  |  |
| Impossibile eseguire<br>l'accesso                                                           | Se HTTPS è abilitato, assicurarsi di utilizzare il protocollo corretto (HTTP o HTTPS) quando si tenta di eseguire l'accesso. Potrebbe essere necessario digitare manualmente <code>http o https</code> nel campo dell'indirizzo del browser.                                                                                                    |  |  |
|                                                                                             | Se si smarrisce la password root utente, il dispositivo deve essere ripristinato alle impostazioni predefinite di fabbrica. Consultare <i>Modalità di ripristino dei valori predefiniti di fabbrica</i> .                                                                                                    |  |  |
| L'indirizzo IP è stato<br>modificato dal server DHCP                                        | Gli indirizzi IP ottenuti da un server DHCP sono dinamici e potrebbero cambiare. Se l'indirizzo IP viene modificato, utilizzare AXIS IP Utility o AXIS Camera Management per individuare il dispositivo sulla rete. Identificare il dispositivo utilizzando il relativo numero serie o di modello oppure mediante il nome DNS (se è stato configurato).                                                                                                    |  |  |
|                                                                                             | Se necessario, è possibile assegnare manualmente un indirizzo IP statico. Per istruzioni, consultare axis.com/support.                                                                                                    |  |  |
| Errore del certificato durante<br>l'utilizzo di IEEE 802.1X                                 | Per un corretto funzionamento dell'autenticazione, le impostazioni della data e dell'ora nel<br>dispositivo Axis devono essere sincronizzate con un server NTP. Andare a Settings > System > Date<br>and Time (Impostazioni > Sistema > Data e ora)                                                                                                    |  |  |

## Risoluzione di problemi

| L'accesso al dispositivo può essere eseguito localmente ma non esternamente |                                                                                                    |  |
|-----------------------------------------------------------------------------|----------------------------------------------------------------------------------------------------|--|
| Configurazione del router                                                   | Controllare che il router consenta il traffico di dati in entrata nel dispositivo Axis. Il router deve supportare UPnP <sup>®</sup> .                                                                                                    |  |
| Protezione del firewall                                                     | Controllare il firewall Internet con l'amministratore di rete.                                                                                                    |  |
| Problemi durante lo streami                                                 | ng                                                                                                    |  |
| Multicast H.264 accessibile solo dai client locali                          | Controllare se il router supporta il multicasting o se è necessario configurare le impostazioni del router tra il client e il dispositivo. Potrebbe essere necessario aumentare il valore TTL (Time To Live).                                                                                                    |  |
| Nessun multicast H.264<br>visualizzato nel client                           | Controllare con l'amministratore di rete che gli indirizzi multicast utilizzati dal dispositivo Axis siano validi per la rete.                                                                                                    |  |
|                                                                             | Controllare con l'amministratore di rete se è disponibile un firewall che impedisce la visualizzazione.                                                                                                    |  |
| Rendering scarso delle<br>immagini H.264                                    | Assicurarsi che la scheda video utilizzi il driver più recente. Generalmente è possibile scaricare i<br>driver più recenti dal sito Web del produttore.                                                                                                    |  |
| La saturazione del colore è<br>diversa in H.264 e Motion<br>JPEG            | Modificare le impostazioni per l'adattatore della scheda video. Per ulteriori informazioni consultare la documentazione dell'adattatore.                                                                                                    |  |
| Velocità in fotogrammi<br>inferiore al previsto                             | <ul> <li>Consultare <i>Considerazioni sulle prestazioni alla pagina 19.</i></li> <li>Ridurre il numero di applicazioni in esecuzione nel computer client.</li> <li>Limitare il numero di visualizzatori simultanei.</li> <li>Controllare con l'amministratore di rete che sia disponibile una larghezza di banda sufficiente.</li> <li>Ridurre la risoluzione dell'immagine.</li> <li>Nella pagina Web del dispositivo, impostare una modalità di acquisizione che dà la priorità alla velocità in fotogrammi. Se si modifica la modalità di acquisizione in modo da dare la priorità alla velocità in fotogrammi, si potrebbe verificare la diminuzione della risoluzione massima a seconda del dispositivo utilizzato e delle modalità di acquisizione disponibili.</li> <li>I fotogrammi massimi per secondo dipendono dalla frequenza di utilità (60/50 Hz) del dispositivo Axis.</li> </ul> |  |

## Considerazioni sulle prestazioni

Durante l'impostazione del sistema, è importante considerare come le varie impostazioni e situazioni influiscono sulle prestazioni. Alcuni fattori influiscono sulla quantità di larghezza di banda (la velocità di trasmissione) richiesta, altri possono influire sulla velocità in fotogrammi e alcuni influiscono su entrambe. Se il carico sulla CPU raggiunge il relativo valore massimo, tale valore influisce anche sulla velocità in fotogrammi.

I fattori seguenti sono i più importanti di cui tener conto:

- Una risoluzione elevata dell'immagine o livelli di compressione inferiori generano immagini con più dati che, a loro volta, influiscono sulla larghezza di banda.
- L'accesso tramite numeri elevati di Motion JPEG o client H.264 Unicast influisce sulla larghezza di banda.
- La vista simultanea di flussi differenti (risoluzione, compressione) tramite altri client influisce sia sulla velocità in fotogrammi sia sulla larghezza di banda.

Utilizzare flussi identici quando possibile per mantenere una velocità in fotogrammi elevata. Per garantire che i flussi siano identici, è possibile utilizzare i profili di streaming.

- L'accesso simultaneo di flussi video Motion JPEG e H.264 influisce sia sulla velocità in fotogrammi sia sulla larghezza di banda.
- L'uso eccessivo di impostazioni evento influisce sul carico CPU del dispositivo che, a sua volta, influisce sulla velocità in fotogrammi.

## Risoluzione di problemi

- L'uso di HTTPS può ridurre la velocità in fotogrammi, in particolare se streaming Motion JPEG.
- Un utilizzo eccessivo della rete dovuto a una scarsa infrastruttura influisce sulla larghezza di banda.
- La visualizzazione in computer con prestazioni scarse abbassa la qualità delle prestazioni percepite e influisce sulla velocità in fotogrammi.
- L'esecuzione simultanea di più applicazioni della piattaforma applicativa per telecamere AXIS (ACAP) può influire sulla velocità in fotogrammi e sulle prestazioni generali.

## Specifiche

## Specifiche

Per la versione più aggiornata della scheda tecnica del dispositivo, visitare il sito www.axis.com > prodotto > Supporto e documentazione.

#### Indicatori LED

#### Nota

• Il LED di stato può essere configurato per lampeggiare quando un evento è attivo.

| LED di stato | Indicazione                                                                                                    |  |
|--------------|----------------------------------------------------------------------------------------------------|--|
| Spento       | Connessione e funzionamento normale.                                                                                       |  |
| Verde        | Una luce verde fissa per 10 secondi indica il normale funzionamento una volta completato l'avvio.                          |  |
| Giallo       | Luce fissa durante l'avvio. Lampeggia durante l'aggiornamento del firmware o il ripristino delle impostazioni predefinite. |  |
| Giallo/rosso | Lampeggia in giallo/rosso se il collegamento di rete non è disponibile o è stato perso.                                    |  |
| Rosso        | Errore durante l'aggiornamento del firmware.                                                                               |  |

## Slot per scheda SD

#### **AWISO**

- Rischio di danneggiamento della scheda di memoria. Non utilizzare strumenti appuntiti oppure oggetti metallici e non esercitare eccessiva forza durante l'inserimento o la rimozione della scheda di memoria. Utilizzare le dita per inserire e rimuovere la scheda.
- Rischio di perdita di dati e danneggiamento delle registrazioni. Non rimuovere la scheda di memoria mentre il dispositivo è in funzione. Scollegare l'alimentazione oppure smontare la scheda di memoria dalle pagine Web del dispositivo prima di rimuoverla.

Questo dispositivo supporta schede microSD/microSDHC/microSDXC (scheda di memoria non inclusa).

Per i consigli sulla scheda SD, visitare il sito Web www.axis.com.

## Pulsanti

#### Pulsante di comando

Il pulsante di comando viene utilizzato per:

- Ripristino del dispositivo alle impostazioni predefinite di fabbrica. Consultare *Modalità di ripristino dei valori predefiniti di fabbrica alla pagina 17.*
- Collegamento a un servizio AXIS Video Hosting System. Per il collegamento, tenere premuto il tasto per circa 3 secondi finché il LED di stato non lampeggia in verde.

## Connettori

#### Connettore HDMI

Utilizzare il connettore HDMI<sup>TM</sup> per collegare uno schermo o un monitor dedicato alla visualizzazione pubblica.

# Specifiche

### Connettore di rete

Connettore Ethernet RJ45 con Power over Ethernet (PoE+).

Manual del usuario AXIS M30-P Network Camera Series © Axis Communications AB, 2017 Ver. M1.2 Data: Luglio 2017 Codice parte 1758925